# Vendor Risk Management Module

**BitSight Connector Administration Guide** 

Document Version: 03.01.01 | May 2019

© 2019 Relational Security Corporation dba Galvanize. All rights reserved.
Privacy Policy | Terms of Service

### Contents

| About this Guide                                             | 3      |
|--------------------------------------------------------------|--------|
| BitSight Connector Requirements                              | 4      |
| Supported Rsam Platform                                      | 4      |
| Supported Vendor Risk Management Module                      | 4      |
| Setting up BitSight Connector                                | 5      |
| Prerequisites                                                | 5      |
| Update BitSight Connector Settings                           | 5      |
| Thresholds to Create Alerts                                  | 6      |
| Overall Company Rating Value                                 | 7      |
| Overall Company Rating – Basic Tier                          | 7<br>o |
| Modifying a Threshold                                        | 8      |
| Set up the Scheduler                                         | 9      |
| Working with the BitSight Connector                          | 11     |
| BitSight Connector Use Cases                                 | 11     |
| BitSight Data within Vendor/Service Profile – Attended Use   | 11     |
| BitSight Data within Vendor/Service Profile – Unattended Use | 13     |
| BitSight Dashboards and Views                                | 14     |
| Dashboard: BitSight Population                               | 14     |
| Monitoring Alerts                                            | 15     |
| Appendix: Rsam Documentation                                 | 16     |
| Vendor Risk Management Tutorial                              | 16     |
| Online Help                                                  | 16     |

### **About this Guide**

The purpose of this Administration Guide is to describe implementation steps necessary to configure and operationalize BitSight Connector for Vendor Risk Management Module.

This Administration Guide is intended to be used by technical stakeholders or Rsam administrators responsible for implementation of BitSight Connector.

## **BitSight Connector Requirements**

The following software is required to use the BitSight Connector.

#### **Supported Rsam Platform**

Version 9.2 or higher.

#### **Supported Vendor Risk Management Module**

Version 3.0 or higher.

### **Setting up BitSight Connector**

This section describes the high-level steps involved in setting up the BitSight Connector.

#### **Prerequisites**

This guide assumes that the BitSight Connector configuration has been installed in your Rsam environment.

Before setting up the connector, ensure that your Rsam web server's IP address has been whitelisted with BitSight. Contact your BitSight account manager for support.

### **Update BitSight Connector Settings**

To update the BitSight connector, perform the following steps:

- 1. Log in to your Rsam instance and go to **Manage** > **Administration**
- 2. In the left navigation panel, click **Options** > **Connectors**
- 3. Select VEN: BST BitSight API Connector and click Edit.

| Structures & Elements          | Connectors                                                                           |                 |
|--------------------------------|--------------------------------------------------------------------------------------|-----------------|
| Criticality / Risk & Standards |                                                                                      | Add Edit Delete |
| Workflow                       | Connector Name                                                                       | •               |
|                                | RSAM Sync Connector - Local (fixed)                                                  |                 |
| Reports & Views                | RSAM Sync Connector - Remote (fixed)                                                 |                 |
| Environment Migration          | VEN: BST - BitSight API Connector                                                    |                 |
|                                | VEN: DNB - KRI Execution (Financial KRIs, Principals, and Public Records Indicators) |                 |
| Options                        | VEN: DNB - Match/Cleanse Connector                                                   |                 |
| RSAM Options                   | VEN: DNB - Ongoing Monitoring - List Change Notices - obsolete                       |                 |
| RSAM Registration              | VEN: DNB - Restricted Party Screening (v2.0)                                         |                 |
| Connectors                     | VEN: SSC - SecurityScorecard Connector                                               |                 |
| LDAP Admin - Server            |                                                                                      |                 |
| LDAP Admin - Domain            |                                                                                      |                 |

The Update Connector dialog box appears.

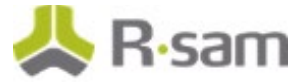

4. Enter the BitSight username in the Login (User ID) field.

| ame:                                                                                                    |                      |                 |    |      |   |
|----------------------------------------------------------------------------------------------------|----------------------|-----------------|----|------|---|
| EN: BST - BitSight API Connector                                                                                                    |                      |                 |    |      |   |
| escription:                                                                                                    |                      |                 |    |      |   |
|                                                                                                    |                      |                 |    |      |   |
|                                                                                                    |                      |                 |    |      |   |
|                                                                                                    |                      |                 |    |      |   |
| ase URL:                                                                                                    |                      |                 |    |      |   |
| ttps://api.bitsighttech.com                                                                                                    |                      |                 |    |      |   |
| onnector Type:                                                                                                    |                      | Connector Forma | t: |      |   |
| Rest                                                                                                    | \$                   | JSON            |    |      | ÷ |
|                                                                                                    |                      |                 |    |      |   |
| uthentication Type:                                                                                                    |                      |                 |    |      |   |
| uthentication Type:<br>Basic                                                                                                    | \$                   |                 |    |      |   |
| uthentication Type:<br>Basic<br>Use Standard Base64 Encoding<br>Login (User ID):                                                                                                    | ÷                    |                 |    | <br> |   |
| uthentication Type:<br>Basic<br>Use Standard Base64 Encoding<br>Login (User ID):<br>Enter_Customer_Login_Here                                                                        | \$                   |                 |    |      |   |
| uthentication Type:<br>Basic<br>Use Standard Base64 Encoding<br>Login (User ID):<br>Enter_Customer_Login_Here<br>Change Password                                                     | ÷                    |                 |    | <br> |   |
| Uthentication Type:<br>Basic<br>Use Standard Base64 Encoding<br>Login (User ID):<br>Enter_Customer_Login_Here<br>Change Password                                                     | \$                   |                 |    |      |   |
| uthentication Type:<br>Basic<br>Use Standard Base64 Encoding<br>Login (User ID):<br>Enter_Customer_Login_Here<br>Change Password<br>Domain:                                          | •                    |                 |    | <br> |   |
| uthentication Type:<br>Basic<br>Use Standard Base64 Encoding<br>Login (User ID):<br>Enter_Customer_Login_Here<br>Change Password<br>Domain:                                          | •                    |                 |    |      |   |
| Uthentication Type:<br>Basic<br>Use Standard Base64 Encoding<br>Login (User ID):<br>Enter_Customer_Login_Here<br>Change Password<br>Domain:<br>Custom Token Headers (name:value, sep | +                    | ]               |    | <br> |   |
| Uthentication Type:<br>Basic<br>Use Standard Base64 Encoding<br>Login (User ID):<br>Enter_Customer_Login_Here<br>Change Password<br>Domain:                                          | +                    |                 |    | <br> |   |
| Uthentication Type:<br>Basic<br>Use Standard Base64 Encoding<br>Login (User ID):<br>Enter_Customer_Login_Here<br>Change Password<br>Domain:<br>Custom Token Headers (name:value, sep | arated by new line): |                 |    | <br> |   |
| Uthentication Type:<br>Basic<br>Use Standard Base64 Encoding<br>Login (User ID):<br>Enter_Customer_Login_Here<br>Change Password<br>Domain:<br>Custom Token Headers (name:value, sep | arated by new line): |                 |    |      |   |

- 5. Select the **Change Password** check box, and enter the password for the BitSight connector in the **Password** and **Confirm Password** fields.
- 6. Enter the connection token information in the **Custom Token Headers** field. If you do not have the token information, contact your BitSight Account Manager.
- 7. Click Save.

#### **Thresholds to Create Alerts**

Event handlers are created for two purposes which are as follows:

- To generate alerts when the current rating goes below the previously recorded rating of a vendor
- To track vendor health overtime.

In this section, you will get familiar with the event handlers and learn about the out-of-the-box configuration.

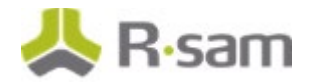

#### **Overall Company Rating Value**

The VEN: BST - Initialize KRI Execution - Evaluate Delta - Overall Company Rating event handler will generate an alert if the overall company rating (VEN: BST – Overall Company Rating Delta) of the vendor goes below the threshold value entered for the record attribute value in the event handler criteria.

| Update Event Handler                                             |                                                |                                                  | ×            |
|------------------------------------------------------------------|------------------------------------------------|--------------------------------------------------|--------------|
| Handler Name:                                                    | Update Criteria                                | ×                                                |              |
| VEN: BST - Initialize KRI Execution - Evaluate Delta - Overall C | Criteria Name:                                 | Criteria Instructions:                           |              |
| Handler Description:                                             | Evaluate Overall Company Rating Delta          | Select the attribute type and value to filter on |              |
|                                                                  | Scope (check this criteria for the following): |                                                  |              |
|                                                                  | The targeted record ÷                          |                                                  |              |
|                                                                  | Criteria Type:                                 |                                                  |              |
| Handler Type                                                     | Record attribute has a specific value \$       |                                                  |              |
| Record ÷                                                         | Criteria Selections:                           |                                                  |              |
|                                                                  | VEN: BST - Overall Company Rating Delta ÷      |                                                  | 5 11 2 2 1 1 |
| Criteria to check for                                            | Condition:                                     |                                                  | Edit Delete  |
| Evaluate Overall Company Rating Delta                            | Less Than 🗘                                    |                                                  | 1            |
|                                                                  | Enter record attribute value                   |                                                  | 2            |
|                                                                  | 0                                              |                                                  | 3            |
|                                                                  | On failure of criteria                         |                                                  | 4            |
|                                                                  | Stop this handler for the current item         |                                                  |              |
|                                                                  |                                                |                                                  |              |
|                                                                  |                                                | Save Close                                       |              |
|                                                                  |                                                |                                                  |              |
|                                                                  |                                                |                                                  | Save Close   |

#### **Overall Company Rating – Basic Tier**

The VEN: BST - Initialize KRI Execution - Evaluate Delta - Overall Company Rating Tier Basic event handler will generate an alert if the current company rating tier of the vendor is below the previous company rating tier i.e. current rating is **Basic** and the previous rating was Intermediate or Advanced.

| Update Event Handler                                                                     |                 |                                            |                 |
|------------------------------------------------------------------------------------------|-----------------|--------------------------------------------|-----------------|
| Handler Name:                                                                            |                 |                                            |                 |
| VEN: BST - Initialize KRI Execution - Evaluate Delta - Overall Company Rating Tier Basic |                 |                                            |                 |
| Handler Description:                                                                     |                 |                                            |                 |
|                                                                                          |                 |                                            |                 |
|                                                                                          |                 |                                            |                 |
|                                                                                          |                 |                                            |                 |
| Handler Type                                                                             |                 |                                            |                 |
| Record ¢                                                                                 |                 |                                            |                 |
| Criteria to check for                                                                    | Add Edit Delete | Actions to perform                         | Add Edit Delete |
| Current Rating is Basic                                                                  | 1               | Display Message                            | 1               |
| Prior Rating is Intermediate or Advanced                                                 | 2               | Update workflow comments history           | 2               |
|                                                                                          |                 | Change WFS to Pending Review               | 3               |
|                                                                                          |                 | Flag for workflow comment system signature | 4               |
|                                                                                          |                 |                                            |                 |
|                                                                                          |                 |                                            |                 |
|                                                                                          |                 |                                            |                 |
|                                                                                          |                 | L                                          |                 |
|                                                                                          |                 |                                            | Save Close      |

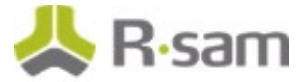

#### **Overall Company Rating – Intermediate Tier**

The VEN: BST - Initialize KRI Execution - Evaluate Delta - Overall Company Rating Tier Intermediate event handler will generate an alert if the current company rating tier of the vendor is below the previous company rating tier i.e. current rating is Intermediate and the previous rating was Advanced.

| Update Event Handler                                                                  |                 |                                            |                 |
|---------------------------------------------------------------------------------------|-----------------|--------------------------------------------|-----------------|
| Handler Name:                                                                         |                 |                                            |                 |
| VEN: BST - Initialize KRI Execution - Evaluate Delta - Overall Company Rating Tier In | termediate      |                                            |                 |
| Handler Description:                                                                  |                 |                                            |                 |
|                                                                                       |                 |                                            |                 |
|                                                                                       |                 |                                            |                 |
|                                                                                       |                 |                                            |                 |
| Handler Type                                                                          |                 |                                            |                 |
| Record ¢                                                                              |                 |                                            |                 |
| Criteria to check for                                                                 | Add Edit Delete | Actions to perform                         | Add Edit Delete |
| Current Rating is Intermediate                                                        | 1               | Display Message                            | 1               |
| Prior Rating is Advanced                                                              | 2               | Update workflow comments history           | 2               |
|                                                                                       |                 | Change WFS to Pending Review               | 3               |
|                                                                                       |                 | Flag for workflow comment system signature | 4               |
|                                                                                       |                 |                                            |                 |
|                                                                                       |                 |                                            |                 |
|                                                                                       |                 |                                            |                 |
|                                                                                       |                 |                                            |                 |
|                                                                                       |                 |                                            | Save Close      |

#### Modifying a Threshold

To modify a threshold, perform the following steps:

- 1. In the left navigation panel, click Workflow > Risk Analytics Handlers
- 2. Search for the event handler you wish to edit.
- 3. Select the event handler and click **Edit**.
- 4. Select the criteria and click **Edit**.
- 5. Modify the criteria and click **Save**.
- 6. Click **Save** to exit the **Update Event Handler** dialog box.

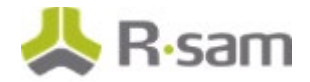

#### Set up the Scheduler

Create a new schedule to execute the **VEN BST BitSight Weekly Refresh** scheduled event (task) and pull the latest BitSight ratings automatically for a set of vendors without any intervention for unattended use. To create a new schedule, perform the following steps:

1. In the left navigation panel, click **Workflow** > **Risk Analytics Schedule Events**.

| Structures & Elements          | 9   | Scheduled Events                                                       | LANCE THE REAL  | E    | vent Handlers                          |                            |   |        |        |
|--------------------------------|-----|------------------------------------------------------------------------|-----------------|------|----------------------------------------|----------------------------|---|--------|--------|
| Criticality / Risk & Standards |     |                                                                        | Add Edit Delete | She  | w All                                  |                            |   | Open   | Option |
|                                | A   | AQ ADMIN Domain Refresh                                                |                 | Hand | ller Name 🗧 🕅                          | Execution Order + 10       |   | Tune 🚊 |        |
| Workflow                       | A   | AQ Temp Update Domains II                                              |                 | Hand | VEN DET AD Deservice                   | Come Current Batings to    |   | type + | -      |
| Workflow States - Objects      | c   | CON Control Test Execution Daily Updates for Active Pending Next Cycle |                 | C    | "Previous" Attributes                  | - copy current natings to  | 1 | Obje   | ect    |
| Workflow States - Records      | c   | CON Control Test Execution Daily Updates for Testing Cycle in Progress |                 | •    | VEN: BST - API Processing -<br>Ratings | - Get BitSight Company     | 2 | Obje   | ect    |
| Workflow Buttons - Objects     | E   | EX Exceptions Schedule Daily                                           |                 |      | VEN: BST - Initialize KRI Ex           | ecution - Calculate Deltas | 3 | Obje   | ect    |
| Workflow Buttons - Records     | 1   | ND Indicator Schedule Daily                                            |                 |      | VEN: BST - API Processing -            | Create New Child KRI       | 4 | Obie   | ert    |
| Worldow Polor                  | 1   | ND Indicator Schedule Monthly                                          |                 | -    | Execution Record                       |                            |   |        |        |
| NUMBER OF                      | 11  | ND Indicator Schedule Weekly                                           |                 |      |                                        |                            |   |        |        |
| System Roles                   | 1   | ND Indicator Schedule Yearly                                           |                 |      |                                        |                            |   |        |        |
| Risk Analytics Trigger Events  | s   | SOAR SIRP Increment Year                                               |                 |      |                                        |                            |   |        |        |
| Risk Analytics Schedule Events | s   | SOAR TM Related Platforms SP Schedule Daily                            |                 |      |                                        |                            |   |        |        |
| Risk Analytics Handlers        | s   | SOAR VM Related CVE Entries SP Schedule Daily                          |                 |      |                                        |                            |   |        |        |
| Notification Events            | s   | SOAR VM Schedule Daily                                                 |                 |      |                                        |                            |   |        |        |
| Notification Queries           | " U | J Execute On Enterprise On Demand                                      |                 |      |                                        |                            |   |        |        |
| Notification Messages          | L n | J Universal Attribute Calculations Schedule Daily                      |                 |      |                                        |                            |   |        |        |
| Notification Schedules         | U   | J Universal Metric Calculations Schedule Monthly                       |                 |      |                                        |                            |   |        |        |
| Atable ashing Course           | v   | /EN BST BitSight Weekly Refresh                                        |                 |      |                                        |                            |   |        |        |
| Nobilization galetie           | v   | /EN CONTRACT Schedule Daily                                            |                 |      |                                        |                            |   |        |        |
| Email Listeners                | v   | /EN DNB Initialize DNB Integration Auto-Match-and-Append               |                 |      |                                        |                            |   |        |        |
| Syslog Listeners               | 2   | /EN DNB Quarterly Refresh DNB Data For Oncolog Monitoring              |                 |      |                                        |                            |   |        |        |

 Double-click the VEN BST BitSight Weekly Refresh scheduled event to open the Update Event dialog box.

| Update Event                                                                                                    |             | × |
|----------------------------------------------------------------------------------------------------|-------------|---|
| Event Name:                                                                                                    |             |   |
| VEN BST BitSight Weekly Refresh                                                                                                    |             |   |
| Event Description:                                                                                                    |             |   |
|                                                                                                    |             |   |
| Target Selection                                                                                                    |             |   |
| Manually select target(s)                                                                                                    |             |   |
| Target items using Record Saved Search(s)                                                                                                    |             |   |
| Target items using Object Saved Search(s)                                                                                                    |             |   |
| Select the saved search that will provide the targeted items<br>(Note that the search must be saved with the custom metrics option selected.) |             |   |
| Vendors Data - BitSight Security Ratings (BST)                                                                                                | <b>X</b> ९  |   |
|                                                                                                    |             |   |
|                                                                                                    |             |   |
| Open Scheduler                                                                                                    | Save Cancel |   |

- 3. Click **Open Scheduler**. The **Scheduler** dialog box appears.
- 4. Go to **Schedules** and click **Add**. The **Add/Modify Schedule** dialog box appears.

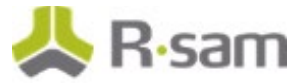

5. Provide values for the following fields.

| Field Name         | Value(s)                                                                                |
|--------------------|-----------------------------------------------------------------------------------------|
| Name               | VEN BST BitSight Weekly Schedule                                                        |
| Start Date<br>Time | Select the date to begin running the schedule.                                          |
| End Date           | Select the date to stop running the schedule (this can be several years in the future). |
| Occurs             | Select the following: <b>Recurring</b> – Weekly – SUN                                   |

| Name                       |                                                                                                    |
|----------------------------|----------------------------------------------------------------------------------------------------|
| VEN BST BitSight           | t Weekly Schedule                                                                                                    |
| Occurs                     | Start DateTime: End Date:<br>5/30/2019 16:55:50 🗟 🌖 5/30/2019                                                                                                    |
| Recurring                  | Eastern Time                                                                                                    |
| Daily<br>Weekly<br>Monthly | Every 1 veek(s)                                                                                                    |
| On Hold Repeat Task        | Repeat Every       For Duration of         Hour(s):       Minute(s):         U       V         U       V         U       V         U       V         U       V         U       V         U       V         U       V         U       V         U       V         U       V         V       V         V       V |
|                            | Save                                                                                                    |

- 6. Click Save.
- Associate the schedule (VEN BST BitSight Weekly Schedule) to the task (VEN BST BitSight Weekly Refresh).

| Schedule NAME Enterprise Nightly St SIRP_Increment_Vex VEN BST BitSight We VEN DNB - Ongoing VM Metrics When 'VEN BST is STATUS N OFF                               |                                     |                                       |                                                                                            |                  |                 |            |          |        |
|----------------------------------------------------------------------------------------------------|-------------------------------------|---------------------------------------|--------------------------------------------------------------------------------------------|------------------|-----------------|------------|----------|--------|
| NAME<br>Enterprise Nightly Sc<br>SIRP_Increment_Vec<br>VEN BST BitSight We<br>VEN DNB - Ongoing<br>VM Metrics<br>When 'VEN BST<br>STATUS N<br>STATUS N<br>VI        |                                     |                                       |                                                                                            |                  | 🖾 Auto Refres   | h Add      | Modify   | Delete |
| Enterprise Nightly Sc<br>SIRP_Increment_Vez<br>VEN BST BitSight We<br>VEN DNB - Ongoing<br>VM Metrics<br>When 'VEN BST<br>STATUS N<br>STATUS N<br>VI Metric VEN BST |                                     | DESCRIPTIO                            | N                                                                                          |                  |                 | STAT       | US       |        |
| VEN BST BitSight We<br>VEN BST BitSight We<br>VEN DNB - Ongoing<br>VM Metrics<br>When 'VEN BST<br>STATUS N.<br>STATUS N.                                            | y Schedule                          | chedule Run every 1 da                | Run every 1 day(s) starting on 2016-01-28 at 16:11 ending on 2050-06-24 ENABLED            |                  |                 |            |          |        |
| VEN BST BitSight We<br>VEN DNB - Ongoing<br>VM Metrics<br>When 'VEN BST<br>STATUS N.<br>FR<br>C                                                                     | Year                                | ar Run on 1 day o                     | of Jan starting on 2017-0                                                                  | 01-01 at 00:01 e | nding on 2099-0 | 1-01 ENABL | .ED      |        |
| VEN DNB - Ongoing VM Metrics When 'VEN BST STATUS N F C C VV                                                                                                    | Weekly Schedule                     | eekly Schedule Run on Sun ev<br>06-08 | Ile Run on Sun every 1 week(s) starting on 2019-05-31 at 16:55 ending on 2019-<br>06-08    |                  |                 |            |          |        |
| Whetrics<br>When 'VEN BST<br>STATUS N.<br>For pre-<br>C C                                                                                                    | ing Monitoring                      | Monitoring Run on 1 day of 2050-12-31 | Run on 1 day of Jan, Apr, Jul, Oct starting on 2016-08-01 at 01:00 ending on<br>2050-12-31 |                  |                 |            |          |        |
| When 'VEN BST I                                                                                                    |                                     | Run once on 2                         | 017-12-18 at 18:41                                                                         |                  |                 | ENABL      | .ED      |        |
|                                                                                                    | ST BitSight We                      | BitSight Weekly Schedule'             | runs, execute follo                                                                        | wing task(s)     | LAST RUN        | LAST RUN   | NEXT RUN |        |
|                                                                                                    | NAME                                | IAME DESCRIPTION                      | TYPE 🔻                                                                                     | START TIME       | END TIME        | DURATION   | DATE     |        |
| VI                                                                                                    | for Active<br>Pending Next<br>Cycle | or Active<br>ending Next<br>ycle      | RISK ANALYTICS                                                                             | 18:03:07         |                 |            |          |        |
| Bi<br>Re                                                                                                    | VEN BST                             | 'EN BST<br>itSight Weekly             | RISK ANALYTICS                                                                             |                  |                 |            |          |        |
| VI                                                                                                    | BitSight Weekly<br>Refresh          | efresh                                |                                                                                            |                  |                 |            |          |        |

8. Click **Update** and close the dialog box. The schedule should be set.

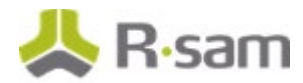

### Working with the BitSight Connector

This section will walk you through the use cases, dashboards, and the procedure to respond alerts.

#### **BitSight Connector Use Cases**

The BitSight Connector supports both attended and unattended use cases.

#### **BitSight Data within Vendor/Service Profile – Attended Use**

In the attended use case, you will actively engage with a vendor/service object to get BitSight data. This interaction is possible from within an individual vendor/service profile view or by selecting multiple vendors/services in a list.

To get latest BitSight data within a vendor/service:

- In the left navigation panel, click Vendor Risk Management > Vendor Navigator. The vendor list appears.
- 2. Select a vendor and click **Open**.

| Q. Filter                                  | Vendors (nav) | 🔹 Search                                      | Refresh Cancel | Add • Open Delete         | Assign Action •             | × 0         |
|--------------------------------------------|---------------|-----------------------------------------------|----------------|---------------------------|-----------------------------|-------------|
| · · · ·                                    |               | Name 🔺                                        | Vendor ID      | Vendor Type               | Business Owner /<br>Sponsor | v           |
| Vendor Risk Management 🗸 🗸                 |               | Y                                             | Y              | Ŷ                         | $\nabla$                    | V           |
| VRM Team Home                              | 0 🕅 😒         | Abou-Merhi Lines Sal                          | 437679         | 3rd-Party Organization    | Vendor Owner                | C<br>C<br>D |
| Business Owner Home                        |               | Alliance Ltd.                                 | 437567537      | 3rd-Party Organization    | Vendor Owner                | с           |
| 🚱 Vendor Navigator                         |               |                                               |                |                           |                             | _           |
| Dashboard: VRM Program Metrics             |               |                                               | 227052         | and Brote Conseilenting   | Vender Owere                | с           |
| Dashboard: Top 10 Vendors                  |               | CC Payment Inc. (a SIG aspects example)       | 33/853         | 3rd-Party Organization    | vendor Owner                | С           |
| Dashboard: SecurityScorecard<br>Population | □ 🕅 🔕         | CC Payment Processing Service                 | 337853         | 3rd-Party Service/Product | Vendor Owner                | s           |
| Dashboard: BitSight Population             | □ 🕅 😣         | Cockatiel Consulting (a SIG 2018 Core example |                | 3rd-Party Organization    | Example<br>Administrator    | А           |
| Dashboard: RapidRatings Population         | □ 🕅 😣         | Dill Inc (a PCI example)                      | 642856         | 3rd-Party Organization    | Vendor Owner                | н           |
| Dashboard: Tasks & Trips                   |               | Giggle Inc                                    | 356345         | 3rd-Party Organization    | Vendor Owner                | S<br>Te     |
| 📮 Contracts, Deliverables & SLAs           | □ 🖉 😣         | Gorman Inc.                                   | 847626         | 3rd-Party Organization    | Vendor Owner                | Π.,         |
| - Croate a New Vender Onboarding           |               |                                               |                |                           |                             | •           |
| C+ Request                                 | Results: 13   | Records Per Page 50 << <                      | Page 1 + of 1  | > >>                      | Limit total results to      |             |

The vendor details page appears.

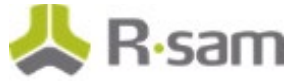

3. In the **Vendor Questionnaires** section, choose a questionnaire and click **Open Questionnaire** icon.

| Vendor / Service Provider: CC Paymet<br>Name: CC Payment Processing Service<br>Vendor Type: 3rd-Party Service/Product<br>Vendor Services/Products: Software<br>Areas Used By: Operations                                                            | ent Processing Service | Vendor ID: 337853<br>Business Owner / Sponsor: Vendor Owner<br>Workflow State: 1. Not Started<br>Approval Status: |                                                                                                    |   |  |    |   |  |  |
|----------------------------------------------------------------------------------------------------|------------------------|----------------------------------------------------------------------------------------------------|----------------------------------------------------------------------------------------------------|---|--|----|---|--|--|
| Vendor Questionnaires                                                                                                    |                        |                                                                                                    |                                                                                                    |   |  |    |   |  |  |
| Name Questionnaire                                                                                                    |                        |                                                                                                    | State                                                                                                    |   |  |    |   |  |  |
| CC Payment Processing Service                                                                                                    | 5 of 28 answered       |                                                                                                    | 1. Not Started                                                                                                    |   |  | 8= | x |  |  |
| Vendor Risk Factors<br>Eindinos from Questionnaire.(0)<br>Questionnaire.Reagonse.Review.(0)<br>Flindinos from Questionnaire.(Archive).(0)<br>Risk Register.(1)<br>RitSight Ratings.(12)<br>Security.Scoreard Ratings.(5)<br>RaeidRatings.Scores.(6) |                        | Contracts<br>Contracts<br>SLA Librar<br>SLA Input<br>SLA Resul<br>Supplement<br>Contacts<br>Tasks (0)             | and SLAs<br>(2)<br>y.(d)<br>- General (2)<br>- Phone Waik Time (0)<br>ts Tracking (6)<br>nthal Records<br>(0)<br>(0) | 1 |  |    |   |  |  |

4. In the left panel, click **BitSight Security Ratings** and then click **Get BitSight Ratings** on the main page.

| Vendor Navigator > CC Payn             | ent Processing Service Details   CC Payment Process                                                         | ing Service                                                                       |                                                                                         |                                                                |                            |                        |                     |                    |
|----------------------------------------|----------------------------------------------------------------------------------------------------|-----------------------------------------------------------------------------------|-----------------------------------------------------------------------------------------|----------------------------------------------------------------|----------------------------|------------------------|---------------------|--------------------|
| CC Payment Pro                         | essing Service                                                                                              |                                                                                   |                                                                                         |                                                                |                            | Start Classification   | Update Save & Close | Action • 🖘 🕱 🔒 🖉 🗙 |
|                                        |                                                                                                    | 1. Not Started                                                                    | 2. Classification Data 3. C<br>Gathering                                                | Classification 4. Waiting for<br>Review Assessment             | 5. Entering Plans 6. Final | ized                   |                     |                    |
| 5 of 24 20 %<br>Overall Progress       | BitSight Security F                                                                                         | latings                                                                           |                                                                                         |                                                                |                            |                        |                     | Progress: 100%     |
| General Informati                      | n Quick Navigation: 🕕 Section                                                                               | Start 🕜 Previous Unai                                                             | swered 🛛 Next Unanswered 🕟                                                              | Section End 👀                                                  |                            |                        |                     |                    |
| Vendor Identificat                     | BITSIGHT                                                                                                    |                                                                                   |                                                                                         |                                                                | BitSight Company ID        | 1b3d260c-9e23-4e19-b3a | 5-a0bcf67d74d9      |                    |
| Criticality<br>0 of 19 Completed       | Enter the vendor's BitSight ID the<br>from BitSight. This information of<br>more complete perspective on th | e click the Get BitSight R<br>an be used as a supplem<br>e vendor's information s | atings button to pull the latest<br>ent to control questionnaire re<br>courity posture. | st security ratings information<br>esponses in order provide a |                            | Get BitSight Rat       | tings               |                    |
| Vendor Relationsh                      | 0 Overall Rating                                                                                            | 680                                                                               |                                                                                         |                                                                | Overall Rating Tier        | Intermediate V         | _                   |                    |
| 0 of 0 Completed                       | atings                                                                                                    | Diliger                                                                           | ice                                                                                     |                                                                |                            | Events                 |                     |                    |
| O of 0 Completed     SecurityScorecard | SPF Domains                                                                                                 | A 🖤                                                                               |                                                                                         |                                                                | ØBotnet Infections         | A                      |                     |                    |
| Ratings<br>0 of 0 Completed            | ODKIM Records                                                                                               | F V                                                                               |                                                                                         |                                                                | Malware Servers            | A V                    |                     |                    |
|                                        | TLS/SSL Certificates                                                                                        | F W                                                                               |                                                                                         |                                                                | OUnsolicited Communication | A V                    |                     |                    |
|                                        | TLS/SSL Configurations                                                                                      | F W                                                                               |                                                                                         |                                                                | Potentially Exploited      | A                      |                     |                    |
|                                        | Ø Open Ports                                                                                                | A 🔻                                                                               |                                                                                         |                                                                | 🕜 Spam Prop                | A V                    |                     |                    |
|                                        | UNSSEC Records                                                                                              | c v                                                                               |                                                                                         |                                                                |                            | User Behavi            | ior                 |                    |
|                                        | Application Security                                                                                        | A V                                                                               |                                                                                         |                                                                | File Sharing               | A V                    |                     |                    |
|                                        | Patch Cadence                                                                                               | A V                                                                               |                                                                                         |                                                                |                            | Public Disclos         | ures                |                    |
|                                        | Desktop Software                                                                                            | ¥                                                                                 |                                                                                         |                                                                | 🕜 Data Breaches            | A W                    |                     |                    |
|                                        | Mobile Software                                                                                             | V                                                                                 |                                                                                         |                                                                |                            |                        |                     |                    |

Rsam will now pull the latest ratings from BitSight.

To get the latest BitSight data for multiple vendors / services:

- In the left navigation panel, click Vendor Risk Management > Vendor Navigator. The vendor list appears.
- 2. Select the check box for each vendor/service you wish to get the latest BitSight data.
- 3. Click Action and select BitSight: Refresh Ratings.

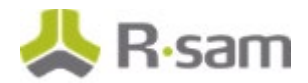

|          | Name 🔺                                         | Vendor ID      | Vendor Type               | Business Own  | Start Classification                        |       |  |  |
|----------|------------------------------------------------|----------------|---------------------------|---------------|---------------------------------------------|-------|--|--|
|          | Name -                                         | Vendor 10      | venuor rype               | Sponsor       | Submit Classification Responses             |       |  |  |
|          | Ŷ                                              | V              | Y                         | V             | Vendor Not Selected                         |       |  |  |
| S 🛛 🛇    | Abou-Merhi Lines Sal                           | 437679         | 3rd-Party Organization    | Vendor Owne   | Vendor Selected - Out of Scope              | ry Pi |  |  |
|          |                                                |                |                           |               | Vendor Selected                             |       |  |  |
| 🖸 📝 🔕    | Alliance Ltd.                                  | 437567537      | 3rd-Party Organization    | Vendor Owne   | Revert to Classification Data Gathering     |       |  |  |
|          |                                                |                |                           |               | Revert to Classification Review             |       |  |  |
|          |                                                |                |                           |               | View Vendor Summary Report (SSRS)           |       |  |  |
| 🖸 🕅 🙆    | CC Payment Inc. (a SIG aspects example)        | 337853         | 3rd-Party Organization    | Vendor Owne   | Bitsight: Refresh Ratings                   |       |  |  |
|          |                                                |                |                           |               | Bitsight: Erase Latest BitSight Ratings     |       |  |  |
|          |                                                |                |                           |               | SecurityScorecard: Erase Latest Ratings     |       |  |  |
| 🖸 📝 🔕    | CC Payment Processing Service                  | 337853         | 3rd-Party Service/Product | Vendor Owne   | SecurityScorecard: Refresh Ratings          |       |  |  |
|          | Cockatiel Consulting (a SIG 2018 Core example) |                | 3rd-Party Organization    | Example       | RapidRatings: Refresh Ratings               |       |  |  |
|          |                                                |                |                           | Administrator | BCMS: Admin Override - Generate BCM Profile |       |  |  |
| ∪ ⊮ 🛛    | Dill Inc (a PCI example)                       | 642856         | 3rd-Party Organization    | Vendor Owne   | View Rapid Report                           |       |  |  |
| 🗆 📝 🔕    | Giggle Inc                                     | 356345         | 3rd-Party Organization    | Vendor Owne   | Admin: Override - Finalize Assessment       |       |  |  |
|          | Common Para                                    | 047636         | and Barty Operation       | Mandan Owner  | Refresh Questions from Library              |       |  |  |
|          | Gorman Inc.                                    | 847020         | 3rd-Party Organization    | vendor Owne   | Update                                      |       |  |  |
|          |                                                |                |                           |               | Save & Close                                |       |  |  |
| ilts: 13 | Records F                                      | Per Page 50 << | < Page 1 + of 1           | > >>          | Unlock Responses                            | to    |  |  |

The ratings are refreshed.

#### **BitSight Data within Vendor/Service Profile – Unattended Use**

In the unattended use case, the BitSight Connector is scheduled to run for a pre-defined set of vendors. Without user intervention, the scheduler (that was set up in the <u>earlier section</u> of this document) pulls BitSight scores for all vendors and results are available on the **Vendors Data – BitSight Security Ratings (BST)** object search to help you monitor the ratings.

To access the BitSight Vendor ratings, perform the following steps:

- In the left navigation panel, click Vendor Risk Management > Vendor Navigator. The vendor list appears.
- 2. In the navigation type, select **Vendors Data BitSight Security Ratings (BST)**.

| Vendors Data - I | BitSight Security Ratings (BST)         | ୍                                    |                | Refresh                | Cancel Add  | Open Dele    | te Assign A         | action 🔹 🗶 🖉     |
|------------------|-----------------------------------------|--------------------------------------|----------------|------------------------|-------------|--------------|---------------------|------------------|
|                  | Name                                    | BitSight Company ID                  | Overall Rating | Overall Rating<br>Tier | SPF Domains | DKIM Records | TLS/SSL Certificate | s TLS/SSL Config |
|                  | Y                                       | $\nabla$                             | V              | $\nabla$               | V           | $\nabla$     | Y                   | V                |
| 🗆 🗗 😣            | CC Payment Inc. (a SIG aspects example) | a940bb61-33c4-42c9-9231-c8194c305db3 | 500            | Basic                  | A           | F            | F                   | в                |
| 🗆 🕅 🔕            | CC Payment Processing Service           | 1b3d260c-9e23-4e19-b3a5-a0bcf67d74d9 | 680            | Intermediate           | А           | F            | F                   | F                |
| 🗆 🕅 🔕            | Site Hoster Inc.                        | 9ecd7b7e-42b4-4d32-99e8-1b65e59b0774 | 680            | Intermediate           | А           | F            | F                   | F                |
| 🗆 🕅 😫            | Gorman Inc.                             | 331d73bd-11cc-4eca-a92e-87beacec50ff | 370            | Basic                  | А           | в            | F                   | D                |
| 🗆 📝 🔕            | Site Scraper Inc.                       | 1263b9c6-af38-4497-84ee-e15efdb065e9 | 700            | Intermediate           | А           | F            | с                   | D                |
| 🗆 📝 😫            | Dill Inc (a PCI example)                | feeccea4-e062-4cf5-9a3d-7034addb12d1 | 510            | Basic                  | F           | F            | А                   | A                |
| 🗆 📝 🔕            | Giggle Inc                              | 19d16bf5-11a6-467b-b7b1-f5563daece69 |                |                        |             |              |                     |                  |
| 🗆 🕅 😫            | Alliance Ltd.                           | f71596a0-57d4-42d6-a780-41d67cf96ba9 | 590            | Basic                  | A           | F            | F                   | D                |
| . 🖉 😣            | Abou-Merhi Lines Sal                    | feeccea4-e062-4cf5-9a3d-7034addb12d1 | 510            | Basic                  | F           | F            | А                   | A                |

The vendor list with the rating information appears.

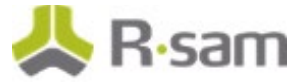

#### **BitSight Dashboards and Views**

This section provides an overview of the dashboards and views available for the BitSight Connector.

#### **Dashboard: BitSight Population**

This dashboard contains charts that illustrate BitSight overall rating tier distribution and the overall rating trend across all vendors. The charts also provide information such as alert queue status, grade distribution of malware and data breaches as well as other scores across all vendors.

To access this dashboard, in the left navigation panel, click **Vendor Risk Management** > **Dashboard: BitSight Population**.

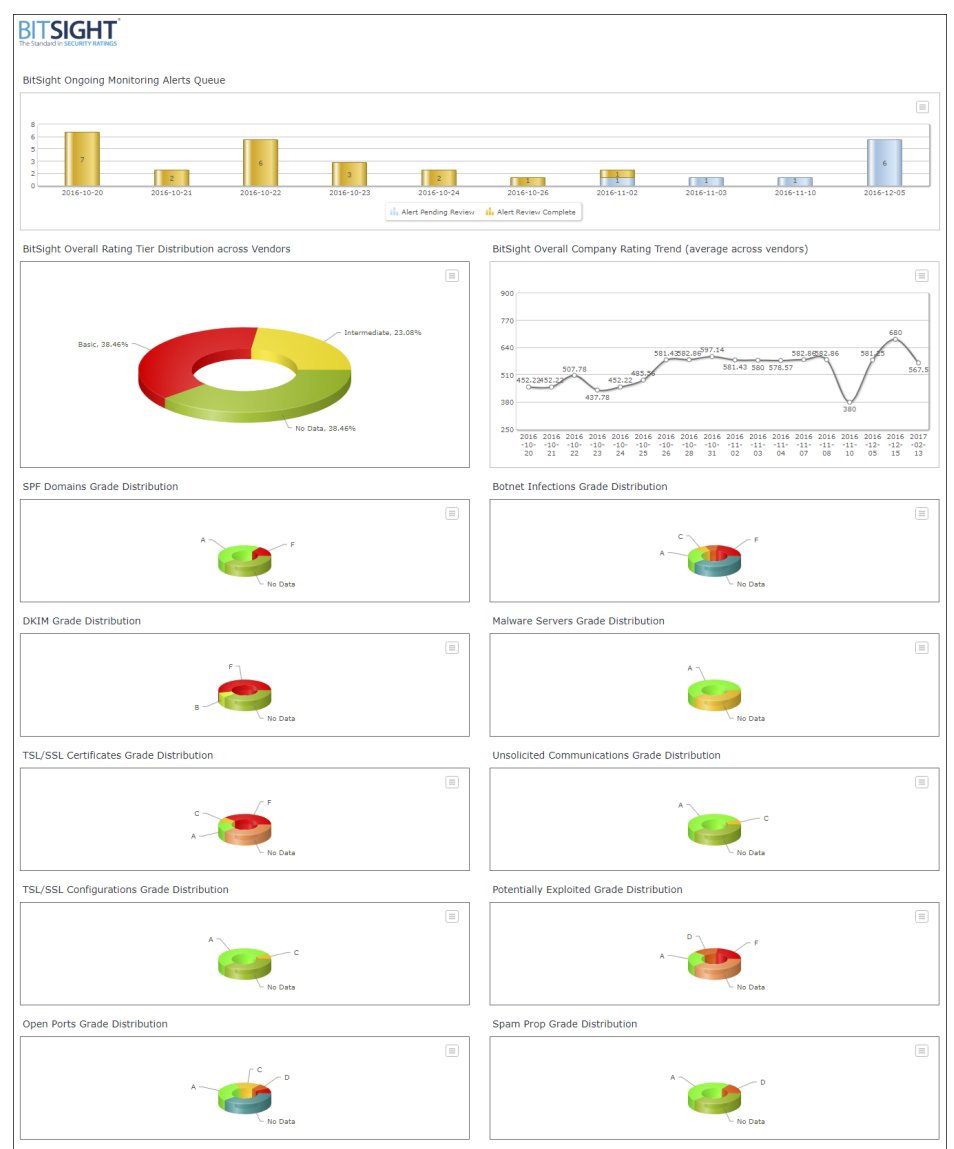

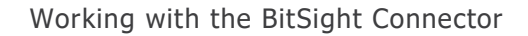

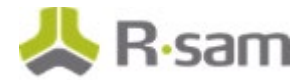

#### **Monitoring Alerts**

When the ratings go below the threshold values, alerts are created as records.

To review the alerts, perform the following steps:

- 1. In the left navigation panel, click **Vendor Risk Management** > **Dashboard: BitSight Population**.
- 2. Click the data bar (in light blue) illustrating **Alerts Pending Review**.

| B  |                  | <b>FITT</b> RATINGS |                   |            |            |                      |                       |            |            |            |            |
|----|------------------|---------------------|-------------------|------------|------------|----------------------|-----------------------|------------|------------|------------|------------|
| Bi | tSight On        | going Monit         | oring Alerts Queu | e          |            |                      |                       |            |            |            |            |
|    | 8<br>6<br>5<br>3 | 7                   |                   | 6          |            |                      |                       |            |            |            | 6          |
|    | 2                | 10.00               | 2                 | 2016 10 22 | 3          | 2                    | 1                     |            | 1          | 1          |            |
|    | 2016             | 10 20               | 2010-10-21        | 2010 10-22 | 2010-10-23 | Alert Pending Review | Alert Review Complete | 2010 11-02 | 2010-11-03 | 2010 11-10 | 2010 12-03 |

The VEN: BST - BitSight Monitoring Alerts Queue appears.

3. Select a record and click **Action** in the grid menu.

| Search Name: VEN: BST - BitSigh    | nt Monitoring / | Alerts Queue     |                                      |                               |              |                        |                 |              |                      |                  |
|------------------------------------|-----------------|------------------|--------------------------------------|-------------------------------|--------------|------------------------|-----------------|--------------|----------------------|------------------|
| Search                             |                 |                  |                                      | Refresh Cancel Add • Open     | Delete       | Assign Action •        | So to Search Cr | iteria Save  | Save Search As       | 🐵 • 🗙 🖉          |
| Select a group                     | Execution Date  | Workflow State   |                                      |                               |              | Review Complete        |                 |              |                      |                  |
| <ul> <li>2016-10-20 (7)</li> </ul> |                 | Record Category  | Record Type                          | Name                          | Overall Rati | ng Overall Rating Tier | SPF Domains     | DKIM Records | TLS/SSL Certificates | TLS/SSL Configur |
|                                    |                 | V                | Ŧ                                    | 7                             | $\nabla$     | V                      | $\nabla$        | V            |                      | V                |
| • 2016-10-21 (2)                   | S 🛛 🛇           | BitSight Ratings | BitSight Ongoing Monitoring Snapshot | CC Payment Processing Service | 680          | Intermediate           | А               | F            | F                    | F                |
| • 2016-10-22 (6)                   | 0 🕅 🔕           | BitSight Ratings | BitSight Ongoing Monitoring Snapshot | Site Hoster Inc.              | 780          | Advanced               | А               | F            | A                    | А                |
| • 2016-10-23 (3)                   | . 🛛 🖓 🔕         | BitSight Ratings | BitSight Ongoing Monitoring Snapshot | Gorman Inc.                   | 340          | Basic                  | А               | F            | F                    | с                |
| • 2016-10-24 (2)                   | 0 🕅 🔕           | BitSight Ratings | BitSight Ongoing Monitoring Snapshot | Site Scraper Inc.             | 680          | Intermediate           | A               | F            | с                    | с                |
| 2016-10-26 (1)                     | . 🛛 🖓 🔕         | BitSight Ratings | BitSight Ongoing Monitoring Snapshot | Dill Inc (a PCI example)      | 460          | Basic                  | F               | F            | A                    | А                |
| • 2016-11-02 (2)                   | 0 🕅 🔕           | BitSight Ratings | BitSight Ongoing Monitoring Snapshot | Alliance Ltd.                 | 600          | Basic                  | A               | F            | F                    | с                |
| 2016-11-03 (1)                     |                 |                  |                                      |                               |              |                        |                 |              |                      |                  |
| <ul> <li>2016-11-10 (1)</li> </ul> |                 |                  |                                      |                               |              |                        |                 |              |                      |                  |
| * 2016-12-05 (6)                   |                 |                  |                                      |                               |              |                        |                 |              |                      |                  |
| Alert Pending Review (6)           | ζ               |                  |                                      |                               |              |                        |                 |              |                      |                  |

- 4. Click **Review Complete**. The **Workflow** dialog box appears.
- 5. Enter an overview of the review and click **OK**.

| Workflow                                                                                              | ×    |
|----------------------------------------------------------------------------------------------------|------|
| Please provide a brief overview of the remediations or risk<br>acceptances that support this approval |      |
| Reviewed. No risk in supply chain.                                                                    |      |
| ОК Сап                                                                                                | icel |

### **Appendix: Rsam Documentation**

#### **Vendor Risk Management Tutorial**

For a detailed walk-through of the Vendor Risk Management user experience, refer to the *Vendor Risk Management Step-by-Step Tutorial*. You should have received the *Vendor Risk Management Step-by-Step Tutorial* along with the Vendor Risk Management instance. If not, contact your Rsam Customer Representative to obtain an electronic copy of the *Vendor Risk Management Step-by-Step Tutorial*.

### **Online Help**

To get familiar with the specific Rsam features used in this configuration, refer to the *Rsam End-User Help*, *Rsam Administrator Help*, or both. The Online help you can access depends on your user permissions.

To access the Online Help, perform the following steps:

- 1. Sign in to your Rsam instance. For example, sign in as *Example Administrator* user. Provide the **Username** as **r\_admin** and **Password** as **password**.
- 2. Hover the cursor over **Help** and select an Online help from the menu that appears. Depending on your user permissions, you will be able to access the Rsam End-User Help, Rsam Administrator Help, Step-by-Step Tutorials, or all.

The following image shows the *Rsam Administrator Help*, opened from the *Example Administrator* user account.

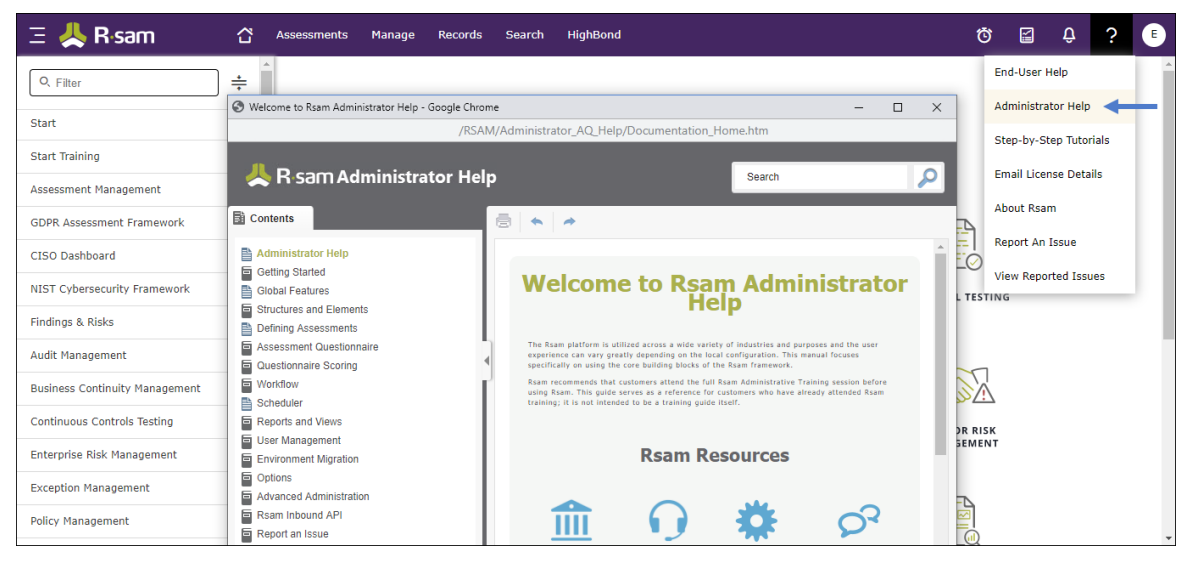